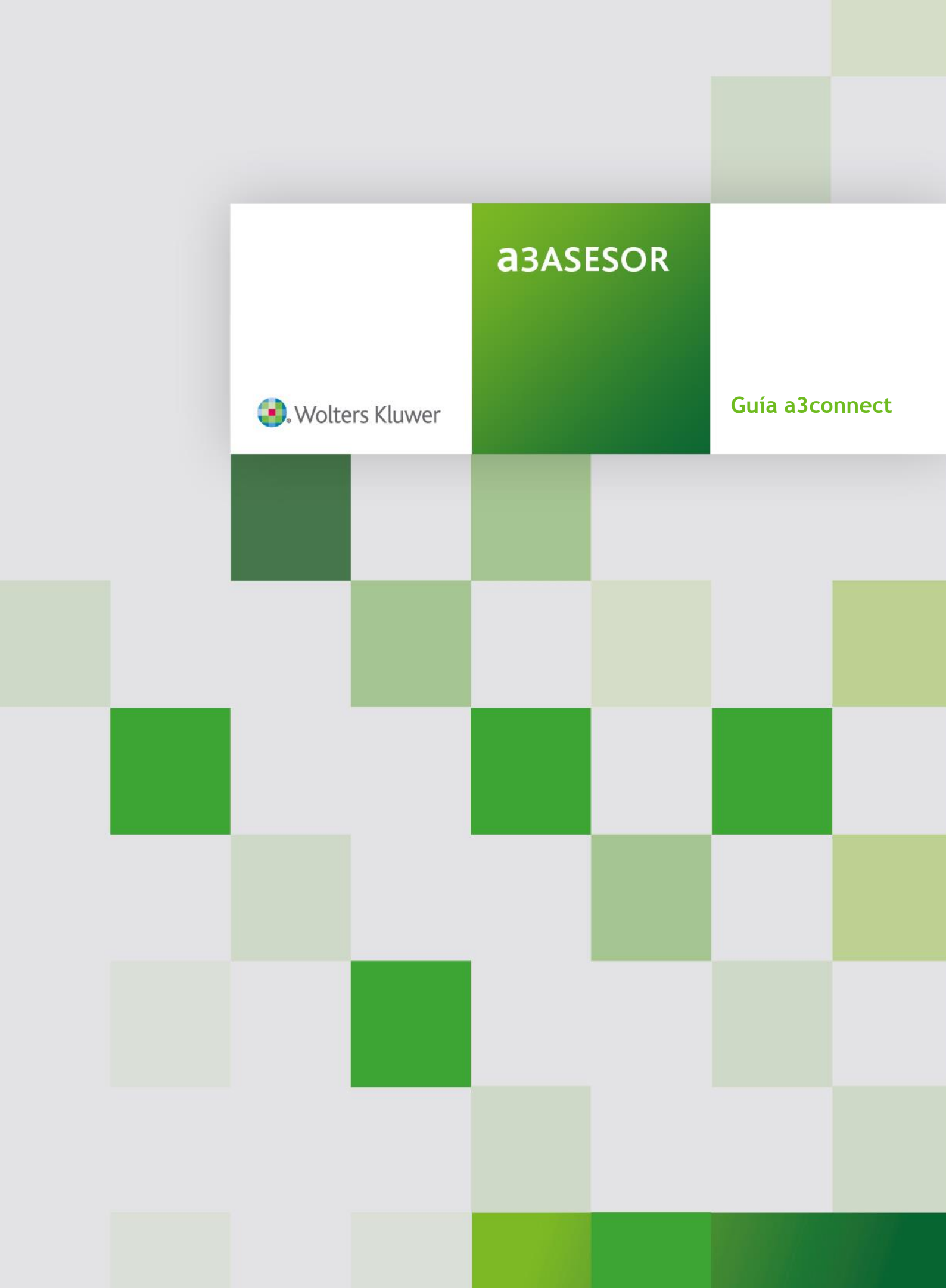

# Sumario

# Guía a3connect

| ¿Qué es a3connect?                                      | . 2 |
|---------------------------------------------------------|-----|
| Flujo de información                                    | . 3 |
| Nueva activación de licencia                            | . 3 |
| Operaciones que puede realizar desde a3connect          | . 7 |
| Envío de datos desde a3facturago a a3ASESOR   eco   con | . 9 |
| Recepción de datos en a3ASESOR   eco   con              | 10  |
| Confidencialidad. Permisos de usuarios                  | 11  |

# Guía a3connect

### ¿Qué es a3connect?

a3connect es un interfaz que te permitirá intercambiar información y optimizar la relación con tu cliente de a3facturago.

Para acceder a a3connect desde la aplicación a3ASESOR acceda al punto "Aplicaciones A3 Software / a3connect".

Accederá a la siguiente ventana desde donde podrá **activar nuevas licencias de a3facturago** y **actualizar la lista de empresas.** 

| 🚺 A3ASESOR - Solución integral para E                                                                                                    | Despachos Profesionales    |                                              |                                           | _ J <del>x</del>                                                   |
|----------------------------------------------------------------------------------------------------|----------------------------|----------------------------------------------|-------------------------------------------|--------------------------------------------------------------------|
| <b>A3ASESOR</b>                                                                                                    |                            |                                              |                                           | Usuario: Supervisor<br>Cambio de Usuario                           |
| 👿 Aplicaciones A3 Software                                                                                                    |                            | ange agen ange agen                          | u a an an an an an an an an an an an an a | - Îl <sub>a</sub> n - Îl <sub>a</sub> n - Îl <sub>a</sub> n - Îl - |
| Jepicacione: A3     Getrión de Dergachos Profesion     Getrión de Nómins     Steinden de Nómins     Steinden y class muleide y NA:     Sociedade y class muleide y NA:     Sociedade y class muleide y NA:     Protección de datos     Getrión Documental     Sociedade de Trades     Getrión de Cincles     Sociedade de Trades     Aplicacione: externas     Mant. aplicacione: externas     Maint. aplicacione: externas     Mi PC | a3factur                   | Cethraciones: •                              | ۹                                         |                                                                    |
| <ul> <li>✓ Clientes</li> <li>✓ Aplicaciones A3 Software</li> <li>☑ Agenda y Procedimientos</li> <li>☑ Gestor de campañas</li> <li>☑ Gestor Documental</li> <li>☑ Notificaciones Electrónicas</li> <li>➤ Configuración y Utilidades</li> </ul>                                                                                                    |                            |                                              |                                           |                                                                    |
| Wolters Kluwer     A3 Software                                                                                                    | A3asesor v1.8.1 10/03/2015 | Aplicación a seleccionar 💿 Consulta a buscar | Buscar                                    |                                                                    |

Esta opción está disponible a partir de la versión 1.8.1 de a3ASESOR y la 8.74.1 de a3ASESOR |eco o 6.74.1 de a3ASESOR |con.

Para acceder a "**a3connect**" es necesario indicar el usuario y password con el que accede a la web de a3sofware.

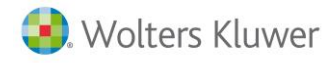

### Flujo de información

El flujo de información entre a3ASESOR, a3facturago y a3ASESOR | eco | con es el siguiente.

- 1. Desde a3ASESOR en el apartado **"Aplicaciones A3 / a3connect"** se contrata la licencia necesaria para trabajar con a3facturago. Debe estar vinculada a una empresa en a3ASESOR |eco |con.
- 2. Una vez contratado tanto el despacho como el usuario de a3facturago recibirán un e-mail informativo con el usuario y la clave de acceso.
- 3. Automáticamente se cargarán los datos iniciales en a3facturago para poder comenzar a trabajar. Los datos iniciales son: Datos de filiación, actividades y plan contable.
- 4. Cuando a3facturago realice una exportación de datos aparecerá un aviso en a3ASESOR |eco | con.

| a 3ASESOR | Compra la licencia de<br>a3facturago | a3facturago | Intercambio de<br>información | a3ASESOR   eco   con |
|-----------|--------------------------------------|-------------|-------------------------------|----------------------|
|           | a3connect                            |             |                               |                      |

### Nueva activación de licencia

Para activar una nueva licencia de a3facturago, desde la aplicación a3ASESOR acceda al punto

"Aplicaciones A3 Software / a3connect" y pulse sobre el icono 🚝.

| 🚺 A3ASESOR - Solución integral para l                                                                   | Jespachos Profesionales |                                          |
|----------------------------------------------------------------------------------------------------|-------------------------|------------------------------------------|
| <b>A3ASESOR</b>                                                                                         |                         | Usuario: Supervisor<br>Cambio de Usuario |
| 👿 Aplicaciones A3 Software                                                                              |                         |                                          |
| <ul> <li>         Aplicaciones A3     </li> <li>         Gestión de Despachos Profesion     </li> </ul> |                         |                                          |
| <ul> <li>Gestión de Nómina</li> <li>Estimación, Contabilidad e IVA</li> </ul>                           | asfacturago             | 0                                        |
| Sociedades y ctas, anuales 2014                                                                         |                         |                                          |
| <ul> <li>Protección de datos</li> <li>Gestión Documental</li> </ul>                                     |                         |                                          |
| Aconnect     Módulos contables                                                                          |                         |                                          |
| Gestion de lickets     Aplicaciones externas                                                            |                         |                                          |
| 📄 Mant. aplicaciones externas 🔄                                                                         |                         |                                          |
| 🔄 Mi PC                                                                                                 |                         |                                          |

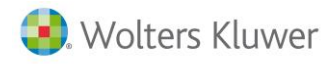

#### Alta de datos del despacho

Debe informar una dirección de **correo electrónico del despacho** para poder activar la aplicación a3facturago en sus clientes.

|            | E                                                                                                    | 3 |
|------------|----------------------------------------------------------------------------------------------------|---|
|            | Debe informar una dirección de correo electrónico del despacho para<br>poder activar la solución a3facturaGO en sus clientes: |   |
| $\sim$     | email@despacho.com                                                                                                    |   |
| Alta datos | Confirme que la dirección del correo electrónico del despacho es correcta:                                                    |   |
| despacho   | email@despacho.com                                                                                                    |   |
|            |                                                                                                    |   |
|            |                                                                                                    |   |
|            |                                                                                                    |   |
| 6          |                                                                                                    |   |
| Τσ         |                                                                                                    |   |
| 18         | Siguiente 🕨                                                                                                    |   |
|            |                                                                                                    | 5 |
|            |                                                                                                    |   |
|            |                                                                                                    | - |

#### Informar empresa

Seleccione la empresa de a3ASESOR | eco | con que desea activar en a3facturago. Pulse el botón 🗹 para visualizar las empresas que tiene integradas en a3ASESOR.

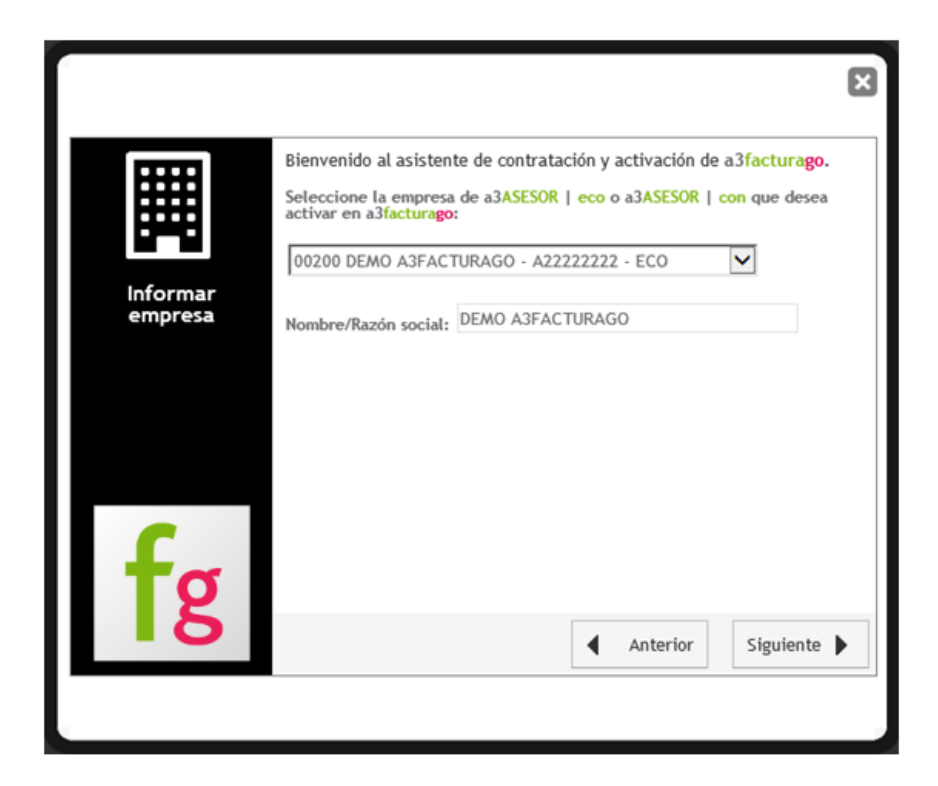

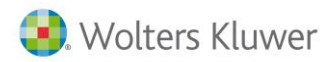

Si tiene integradas a3ASESOR | eco y a3ASESOR | con podrá seleccionar en el desplegable la aplicación que corresponda.

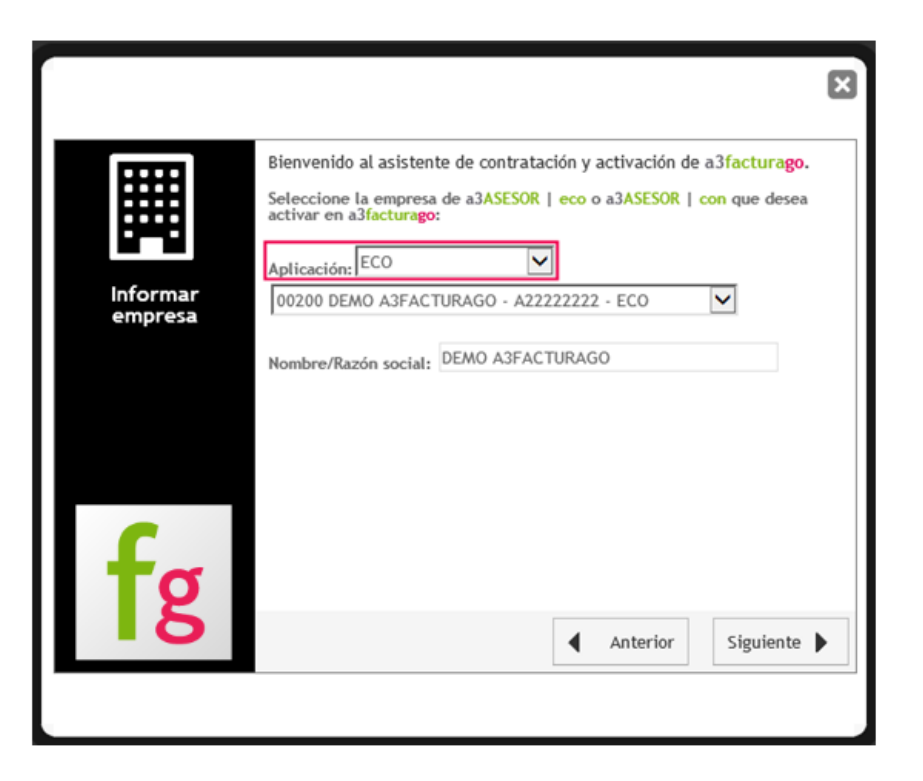

#### Alta datos de clientes

Informe la cuenta de correo electrónico de su cliente (usuario de a3facturago) para el que desea activar la aplicación.

| Informe la cuenta de correo electrónico de su cliente para el que desea<br>activar a3facturaGO :<br>email@cliente.es |                          |                                                                                                    | × |
|----------------------------------------------------------------------------------------------------|--------------------------|----------------------------------------------------------------------------------------------------|---|
| Alta datos de<br>cliente                                                                                             | Alta datos de<br>cliente | Informe la cuenta de correo electrónico de su cliente para el que desea<br>activar a3facturaGO :<br>email@cliente.es |   |
| fg Anterior Siguiente                                                                                                | fg                       | Anterior Siguiente                                                                                                   |   |

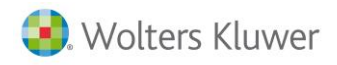

#### Resumen

En la siguiente ventana visualizará un **"Resumen"** con todos los datos informados en el proceso de contratación de la licencia.

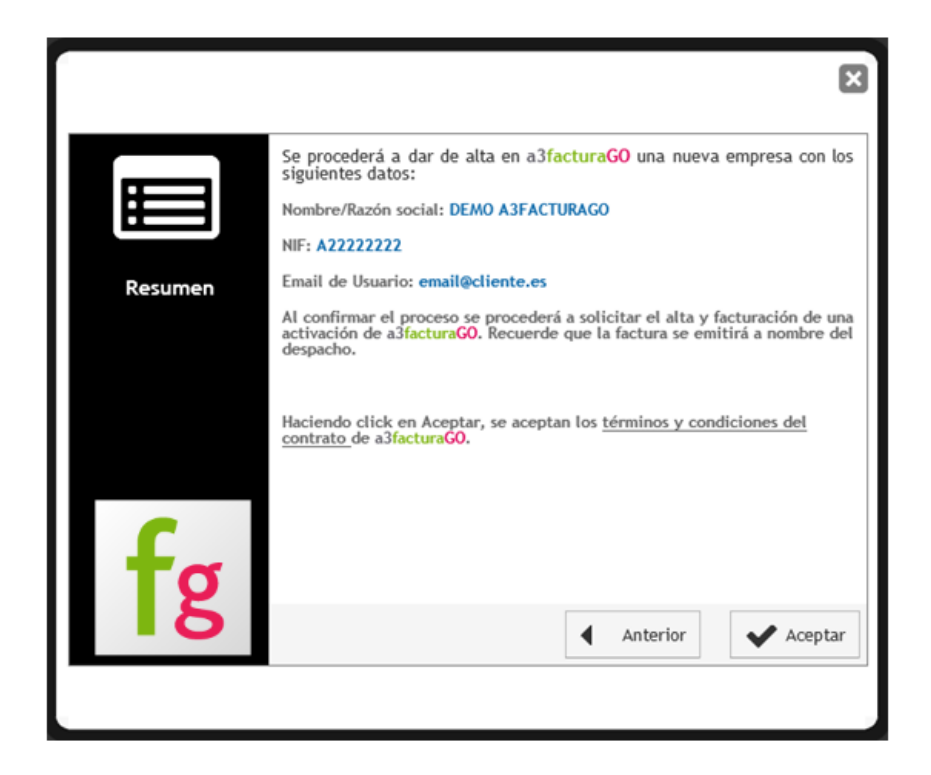

Pulse "Aceptar" para confirmar la contratación de la licencia, aparecerá un mensaje informativo.

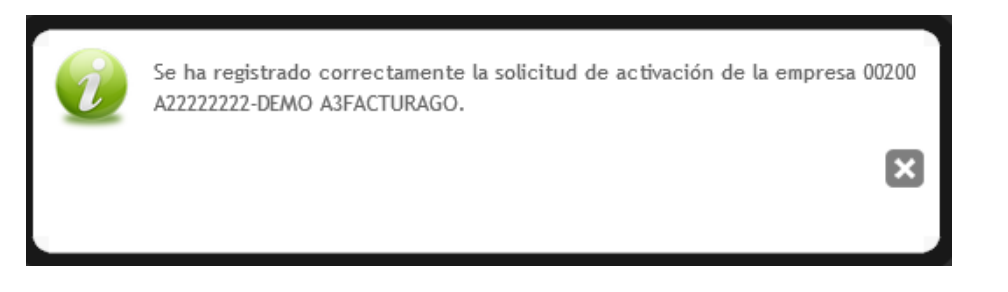

Tanto el despacho como el usuario de a3facturago recibirán un e-mail informativo con el usuario y la clave de acceso. En a3ASESOR ya tiene vinculada la empresa con a3facturago.

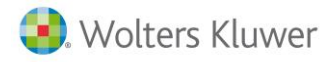

### Operaciones que puede realizar desde a3connect

Desde la licencia creada de a3facturago puede acceder a " **F** - **Panel de control**", ver el "- **Histórico**" y " <sup>(2)</sup> Eliminar".

| a3fa<br>⊠ see | acturago           | Activaciones: 1                                  | Te fe C              |
|---------------|--------------------|--------------------------------------------------|----------------------|
|               |                    | incluir eliminadas Orde                          | en: Fec. de Alta 💌 🔻 |
| fg            | 00101 EMPRESA DEMO | Envío: 05/11/2015 11<br>Recepción: 09/11/2015 10 | a3ASESOR   eco       |
| Ref.inter     | ma: 0352R          | Panel de control                                 | Histórico 🛞 Eliminar |

# 📕 - Panel de control

Desde esta opción se permite acceder al portal de a3facturago dónde puedes realizar la configuración de la empresa. Pulsa en el enlace para ver las opciones disponibles:

• Configuración de la empresa desde a3connect

# 🕒 - Histórico

Si pulsa el sobre el icono 🖹 visualizará el histórico de los procesos realizados con la licencia de a3facturago.

| fg<br>Ref.inter | 00101 EMPRESA DEMO       Envío:         ✓ usuariodemoemail@gmail.com       Recepción:         ma: 035ZR       ✓ Panel de | 05/11/2015 11:21:47 a3ASESOR   eco<br>09/11/2015 10:08:23<br>e control Histórico Eliminar |
|-----------------|----------------------------------------------------------------------------------------------------|-------------------------------------------------------------------------------------------|
|                 | Operación                                                                                                    | Fecha                                                                                     |
| $\Theta$        | a3facturago ha recibido los datos                                                                                        | 13/01/2016 10:03:02                                                                       |
| $\odot$         | Datos importados en a3ASESOR                                                                                             | 07/01/2016 13:21:13                                                                       |
| $\odot$         | a3ASESOR ha recibido los datos                                                                                           | 07/01/2016 13:16:01                                                                       |
| $\odot$         | Datos importados en a3ASESOR                                                                                             | 07/01/2016 12:12:09                                                                       |
| $\odot$         | a3ASESOR ha recibido los datos                                                                                           | 07/01/2016 12:04:23                                                                       |
| $\odot$         | a3facturago ha recibido los datos                                                                                        | 23/12/2015 16:37:38                                                                       |
| $\odot$         | a3facturago ha recibido los datos                                                                                        | 23/12/2015 16:35:36                                                                       |
| $\odot$         | Datos importados en a3ASESOR                                                                                             | 17/12/2015 13:30:05                                                                       |

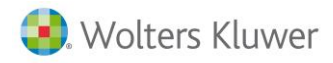

# Eliminar

También puedes eliminar las licencias de a3facturago, para ello pulse el icono " <sup>(E)</sup> Eliminar", aparecerá un mensaje de confirmación, informado que se va a desactivar a3facturago para la empresa posicionada, debe informar la cuenta de correo electrónico de su cliente para el que quiere desactivar la licencia.

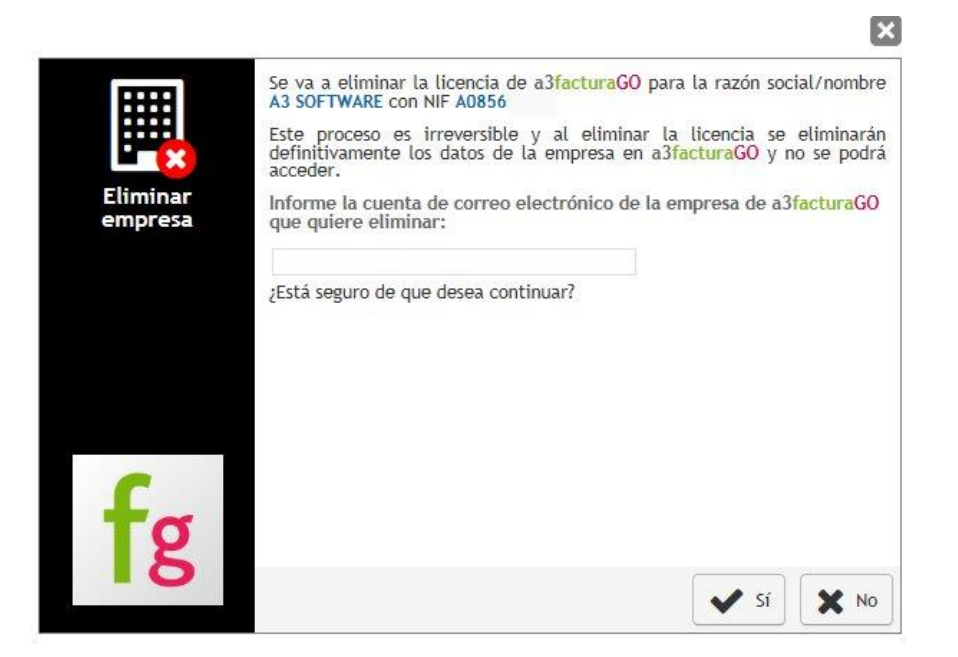

Pulse "Si" y visualizará el mensaje de confirmación de eliminación.

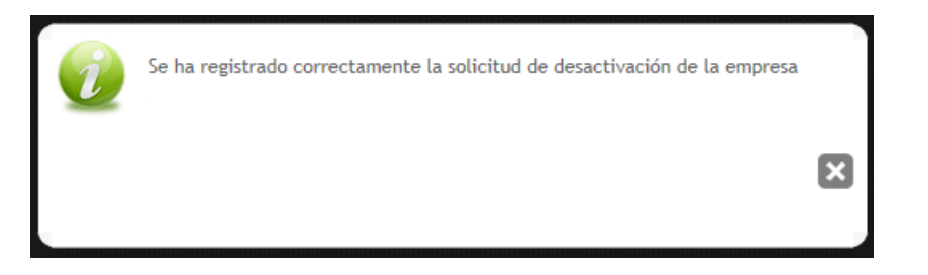

Para comprobar las empresas que ha eliminado de a3connect, seleccione el indicador "Inactivas" y pulse el botón

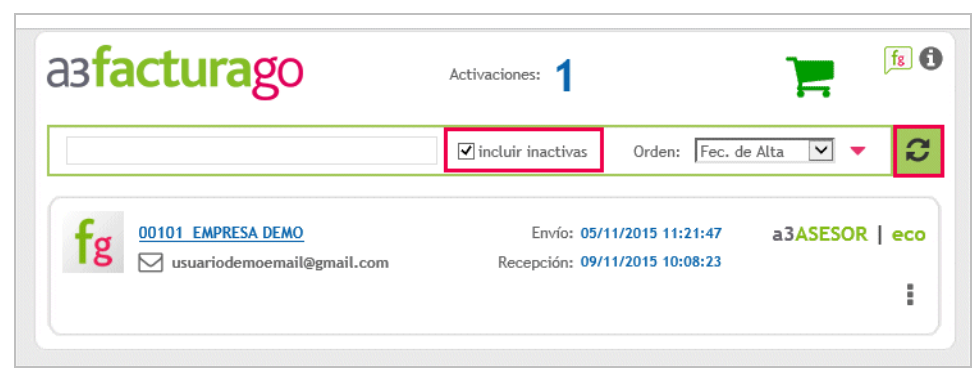

#### Guía a3connect | 8

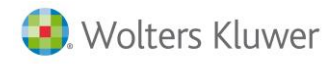

### **Otras opciones**

#### Conectarse con la aplicación

Si pulsa sobre el nombre de la empresa puede conectarse a la aplicación del usuario de a3facturago.

| a3 <b>facturag</b> 0  | Activaciones: 1                    |                                  | )          | fg 🚯 |
|-----------------------|------------------------------------|----------------------------------|------------|------|
|                       | incluir inactivas                  | Orden: Fec. de                   | e Alta 🔽 🔻 | C    |
| fg 00101 EMPRESA DEMO | Envío: 05/11/<br>Recepción: 09/11/ | /2015 11:21:47<br>/2015 10:08:23 | a3ASESOR   | eco  |
| Ref.interna: 035ZR    |                                    |                                  |            | •    |

### Modificar el email del despacho y la empresa asociado a a3facturago

Dispone de la posibilidad de modificar el correo electrónico del despacho y del cliente. Para ello, pulsa sobre el botón 🖂.

• Posibilidad de modificar el email del despacho y la empresa asociado a a3facturago

| a3 <b>facturag</b> 0 | Activaciones: 1                                  | <mark>کر</mark> او    | 0 |
|----------------------|--------------------------------------------------|-----------------------|---|
|                      | incluir inactivas Orden                          | : Fec. de Alta 🔽 🔻    | 3 |
| 00101 EMPRESA DEMO   | Envío: 05/11/2015 11<br>Recepción: 09/11/2015 10 | :21:47 a3ASESOR   eco | • |
| Ref.interna: 035ZR   |                                                  | :                     |   |

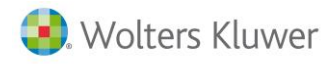

### Recepción de datos en a3ASESOR | eco | con

Si existen importaciones pendientes en a3ASESOR | eco | con provenientes de a3facturago, aparecerá un aviso en la pantalla principal de a3ASESOR | eco | con.

a3facturago Tiene datos pendientes de importar

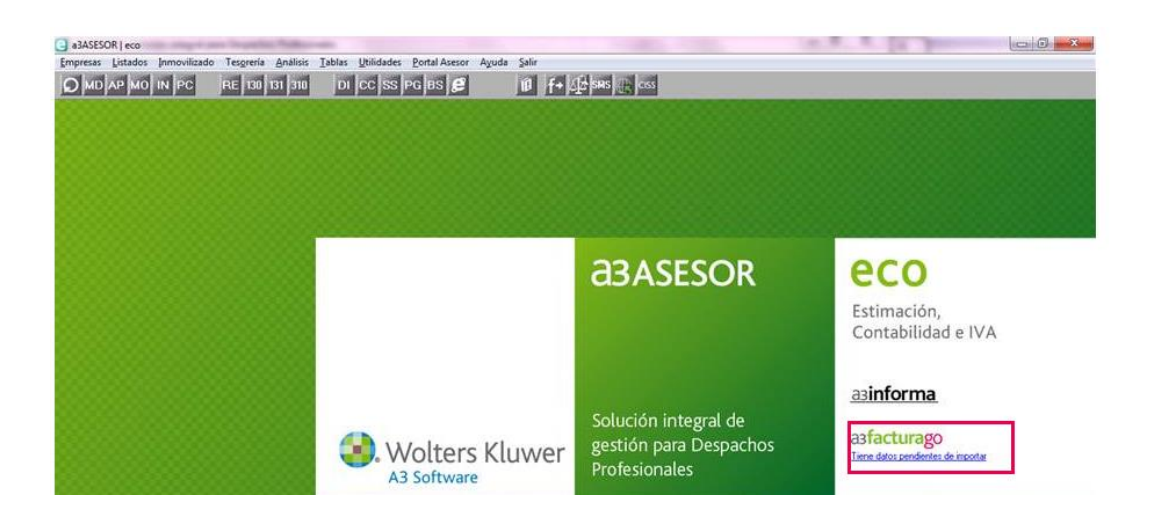

Si pulsa en el aviso se mostrará una ventana con la lista de importaciones pendientes y podrá seleccionar cuáles de ellas quiere importar o eliminar

Solamente se mostrarán las importaciones de las empresas en las que el usuario tenga derechos de acceso según la confidencialidad de a3ASESO | eco | con.

| Importación de datos de a3FacturaGO 🗾 🗾 🔤 |                           |          |         |             | <b>—</b>      |
|-------------------------------------------|---------------------------|----------|---------|-------------|---------------|
|                                           | .目 ± ?                    |          |         |             |               |
| Lista de im                               | portaciones pendientes de | importar |         |             |               |
| Empresa                                   | Nombre o razón social     | Act.     | Período | Recibido el | Observaciones |
|                                           |                           |          |         |             |               |
|                                           |                           |          |         |             |               |
| L                                         |                           |          |         |             |               |
|                                           |                           |          |         |             |               |
|                                           |                           |          |         |             |               |
|                                           |                           |          |         |             |               |
|                                           |                           |          |         |             |               |
|                                           |                           |          |         |             |               |
|                                           |                           |          |         |             |               |
|                                           |                           |          |         |             |               |
|                                           |                           |          |         |             |               |
|                                           |                           |          |         |             |               |
| _                                         |                           |          |         |             |               |
|                                           |                           |          |         | Пп          | portar Salir  |

Si durante el proceso de importación surge alguna incidencia en el campo observaciones visualizará el literal **"Con incidencias"**.

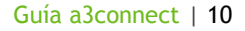

### Confidencialidad. Permisos de usuarios

Desde **"Configuración y utilidades / confidencialidad"** podrá gestionar los usuarios que pueden acceder a a3connect para gestionar las licencias de a3facturago.

Por defecto, todos los usuarios que tengan derechos sobre la aplicación a3ASESOR | eco | con tendrán derechos también sobre "a3connect".

Si desea limitar el acceso a a3connect desde **"Configuración y utilidades / Confidencialidad /** Mantenimiento de usuarios" sitúese en el usuario deseado y pulse **"Modificar"** 

| Derechos del usuario                                                                                                    |                                             |            | ×                                                                                                    |
|----------------------------------------------------------------------------------------------------|---------------------------------------------|------------|----------------------------------------------------------------------------------------------------|
| Datos del usuario<br>Usuario<br>Nombre completo<br>Vigencia máxima contraseña<br>E-Mail<br>Teléfono<br>Extensión<br>Móvil<br>Fecha de alta | MARIA<br>MARIA GARCÍA<br>dias<br>03/03/2015 | Сопtraseña | Aplicaciones activas<br>Indique las aplicaciones con las<br>que trabajará el usuario<br>Activo<br>e a3asesor<br>e a3aco<br>e a3acon<br>e f a3connect<br>e a3acon<br>e f a3connect<br>e a3con<br>e f a3connect<br>e a3con<br>e f a3connect<br>e a3con<br>e f a3connect<br>e a3con<br>e f a3connect<br>e a3con<br>e f a3connect |
|                                                                                                    |                                             |            | Aceptar Cancelar                                                                                                    |

En el apartado **"Aplicaciones activas"** desmarque la aplicación **"a3connect"** si quiere que el usuario no tenga acceso a la aplicación, o marque el indicador **"a3connect"** si quiere darle derechos.

| Mantenimiento de usuarios |              |                |  |        |     |                                                                                                    |          |      |   |
|---------------------------|--------------|----------------|--|--------|-----|----------------------------------------------------------------------------------------------------|----------|------|---|
|                           | le t?        |                |  |        |     |                                                                                                    |          |      |   |
|                           |              |                |  |        |     |                                                                                                    |          |      |   |
|                           |              | Texto a buscar |  |        |     |                                                                                                    |          | <    | > |
| Usuario                   | Nombre       |                |  | Asesor | Eco | Con                                                                                                    | Connect  | IVAF |   |
| Supervisor                | Supervisor   |                |  | 1      | 1   | 1                                                                                                    | <b>v</b> | 1    |   |
| 👗 MARIA                   | MARIA GARCÍA |                |  | ×      |     | <ul> <li>Image: A set of the set of the</li></ul> | <b>~</b> |      |   |
|                           |              |                |  |        |     |                                                                                                    |          |      |   |
|                           |              |                |  |        |     |                                                                                                    |          |      |   |
|                           |              |                |  |        |     |                                                                                                    |          |      |   |
|                           |              |                |  |        |     |                                                                                                    |          |      |   |
|                           |              |                |  |        |     |                                                                                                    |          |      |   |

Si desmarca "**a3connect**" el usuario solamente podrá realizar la importación / exportación de los datos de las empresas que tengan derecho.

Soluciones integrales de gestión para Despachos Profesionales y Empresas 902 330 083 tel www.wolterskluwer.es

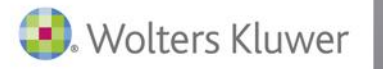

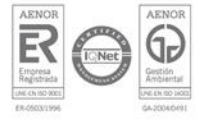